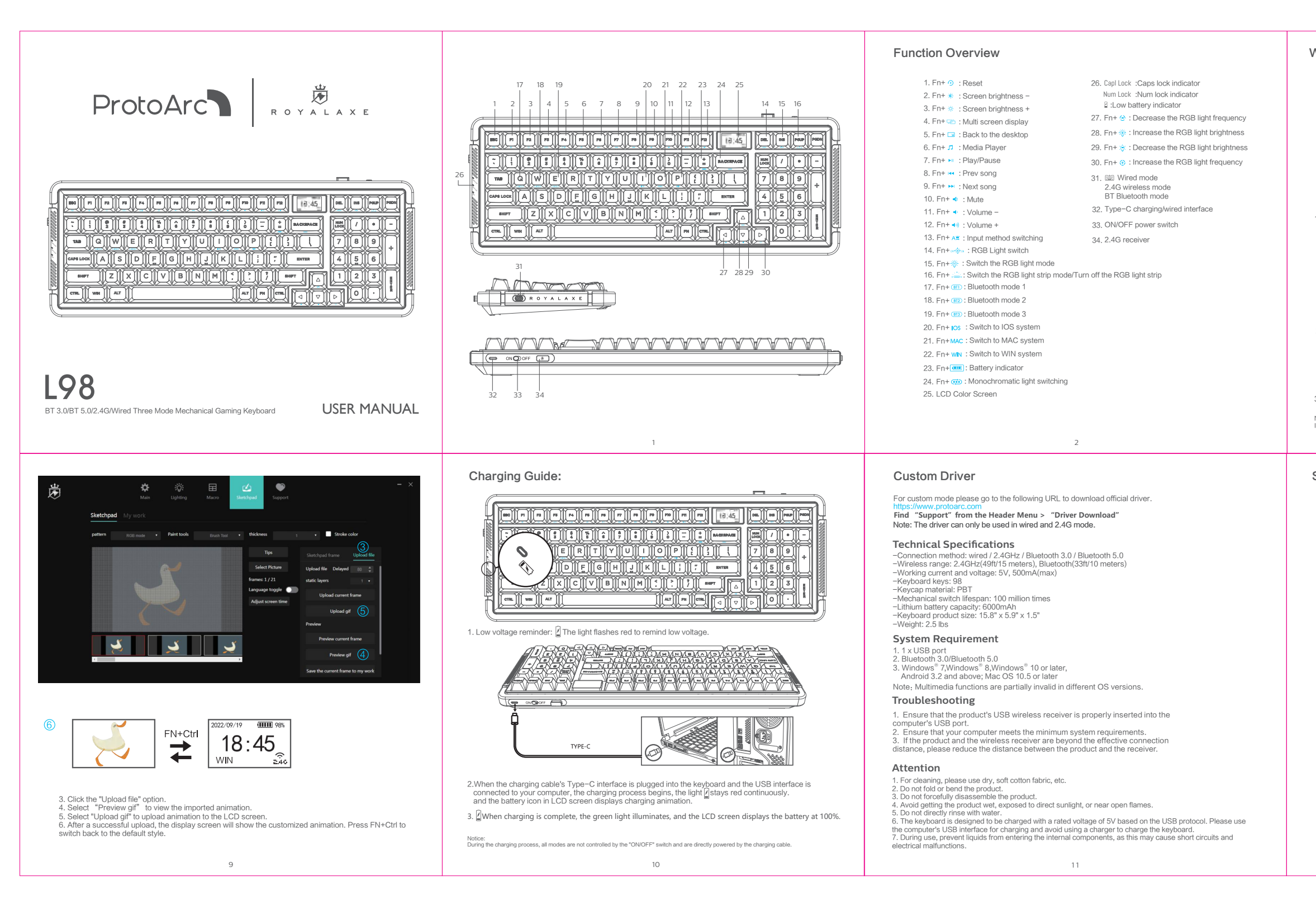

## Wired Connection

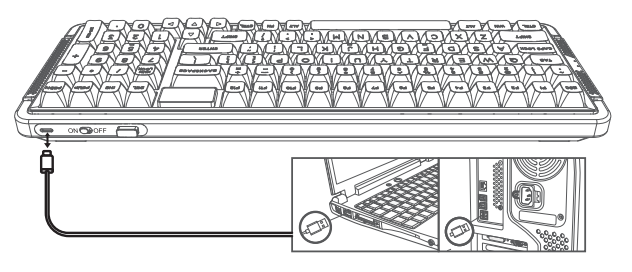

1.Insert the TYPE-C interface of the charging cable into the keyboard, and connect the USB interface to your computer.

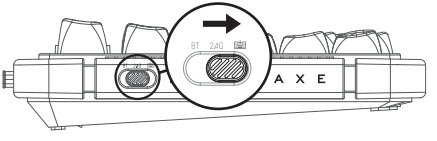

2. Switch to wired mode

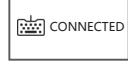

3. The LCD Color Screen displays "CONNECTED", indicating a successful connection.

In TYPE-C wired mode, the "ON/OFF" switch has no function.

# Switch Replacement

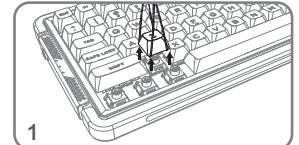

the keycap.

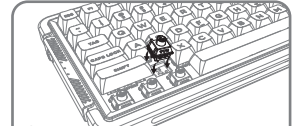

To install the new switch, align it with the

corresponding holes on the keyboard.

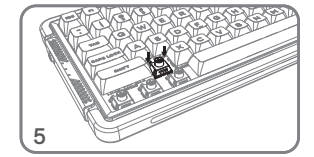

Gently press the new switch into the socket. Once the keycap is installed, it can be used normally.

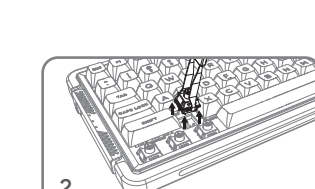

Use the keycap puller(included) to pull out Pull out the switch with the switch puller(included).

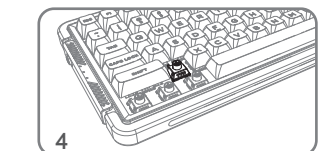

Place the new switch on the socket.

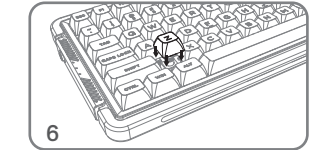

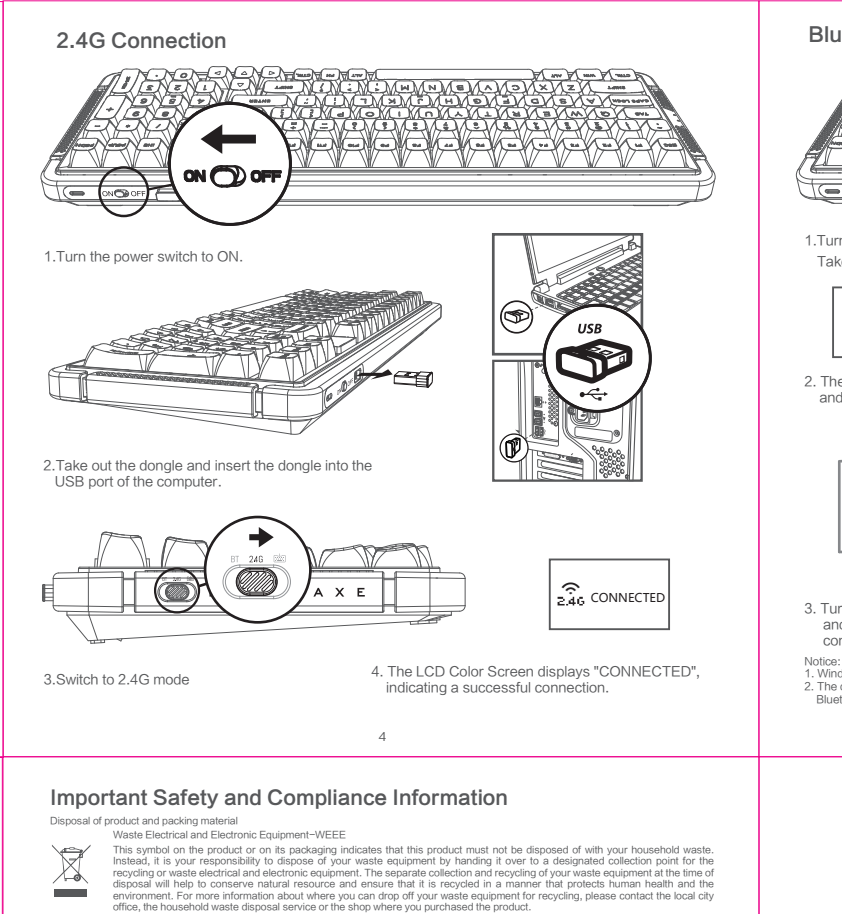

Declaration of Conformity current of Configuration of Configuration of Configuration of Configuration of Configuration of Configuration of the Laws of the Member States relating to sprace complete with the requirements set out in the Council Directive on the Approximation of the Laws of the Member States relating to spragenetic Compatibility Directive (2014/53/EU), RoHS directive (2011/65/EU) and Radio Equipment Directive (2014/53/EU) (for Radio Configuration of Configuration of Configuration of Configuration (Configuration) (Configuration) (C

upment) is product has been tested and found to comply with the harmonized standards for Information Technology Equipment, these harmonized ndards published under Directives of Official Journal of the European Union.

Tell every provide a provide a provide a provide a second second se e designed to provide reasonable protection against harmful interference in a residential installation. This equipment generates, uses and ca liate radio frequency energy and, if not installed and used in accordance with the instructions, may cause harmful interference to radi

However, there is no guarantee that interference will not occur in a particular installation. If this equipment does cause harmful interference to radion or television reception, which can be determined by turning the equipment off and on, the user is encouraged to try to correct the interference to radional structure of the interference to radional structure of the interference to radional structure of the interference to radional structure of the interference to radional structure of the interference to radional structure of the interference to radional structure of the interference to radional structure of the interference to radional structure of the interference to radional structure of the interference of the interference of the i r more of the following measures: rient or relocate the receiving antenna.

- Verofielt for fravouate the receiving attention. Increase the separation between the equipment and receiver. Connect the equipment into an outlet on a circuit different from that to which the receiver is connected. Consult the dealer or an experienced radioTV technical for help. Ananges or modifications not expressly approved by the party responsible for compliance could void the user's authority to operate the equipment.

THIS CLASS B DIGITAL APPARATUS MEETS ALL REQUIREMENTS OF THE CANADIAN INTERFERENCE - CAUSING EQUIPMENT REGULATIONS

### CC Compliance Statemer

Comparison of automatic statement is device may account of the FCC Rules. Operation is subject to the following two conditions: (1) this device may not cause harmful afference, and (2) this device must accept any interference activity cause undesteed operation.

mmission Federale de la Communication t é quipement a ét é testé et dé clar é conforme auxlimites des appareils num é riques de class B,aux termes de l'article 15 Des règles de C. Ces limites sont conçues de façon à fourir une protection raisonnable contre les interferences nuisibles dans le cadre d'une installatio

CET appareil produit, utilise et peut é mettre des hyperfé quences qui, si fappareil n'est pas install é et utilis é sedon les consignes donn ée pervenir causer les intérferences muistibles aux communications radio. Cependant, rien ne peut garantir faissence d'interf ernores dans le cadri d'une instalation particuli er. Si cet appareil est la cause d'interf é rences nuisbles pour la ré ception des signaux de radio ou de t é l é vision, qui peut être d'a cé el en fermant l'é quipement, puis en la remetant en fonction. J'Itilisetter pourrait essayre de corriger la situation en prena-

(u) peu et le de de et en termana le quiperient, puis en termetant en romaion, numeate les mesures suivantes: - R é orienter ou dé placer l'antenne de ré ception. - Augmenter la distance entre l'é quiperment et le ré cepteur. - Brancher l'équiperment sur un autre circuit que celui útilis é par le ré cepteur. - Demander l'aide du marchand ou d'un technicien chevronné en radio't ét é vision.

Toutes modifications n'ayant pas reçu l'approbation des services comp é tents en mati è re de conformit é est susceptible d'interdire à l'utilisateur l'usage du present é quipement.

CET APPAREIL NUMERIQUE DE LA CLASSE B RESPECTE TOUTES LES EXIGENCES DU REGLEMENT SUR LE MATERIEL BROUILLEUR DU CANADA. 13

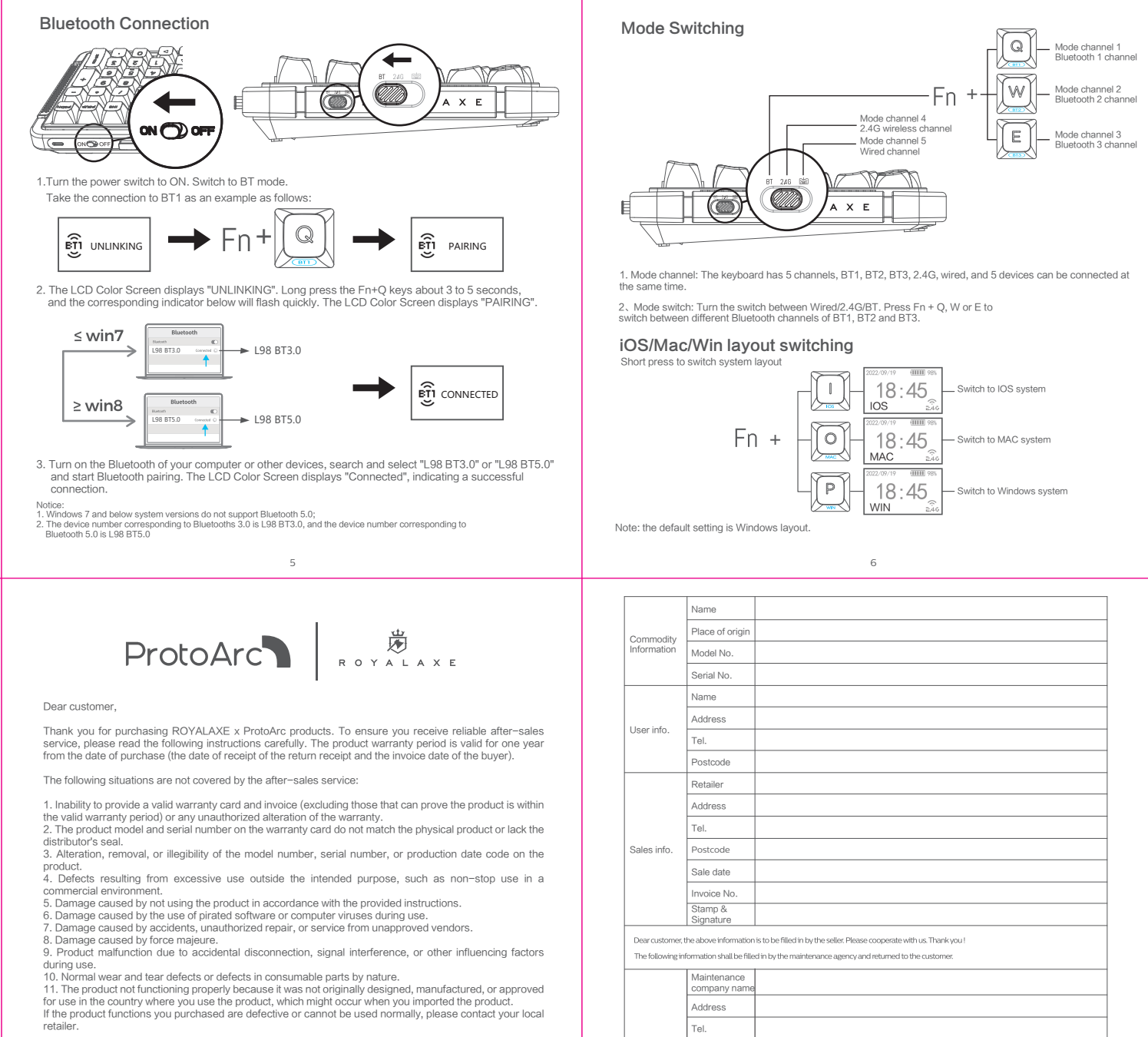

The serial number filled in the form must match the actual product. This certificate is the primary document for after-sales service, so please keep it safe. If you need technical support, please present this warranty card, and we will provide quality and professional services.

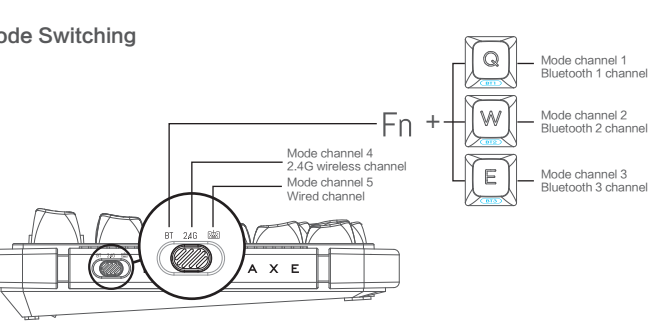

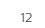

| of origin          |                                                                         |
|--------------------|-------------------------------------------------------------------------|
| No.                |                                                                         |
| No.                |                                                                         |
|                    |                                                                         |
| ss                 |                                                                         |
|                    |                                                                         |
| ode                |                                                                         |
| ər                 |                                                                         |
| ss                 |                                                                         |
|                    |                                                                         |
| ode                |                                                                         |
| ate                |                                                                         |
| e No.              |                                                                         |
| ure                |                                                                         |
| information i      | is to be filled in by the seller. Please cooperate with us. Thank you ! |
| shall be filled    | f in by the maintenance agency and returned to the customer.            |
| enance<br>any name |                                                                         |
| ss                 |                                                                         |
|                    |                                                                         |
| ode                |                                                                         |
| nent No.           |                                                                         |
|                    |                                                                         |
| ure                |                                                                         |
|                    | 15                                                                      |

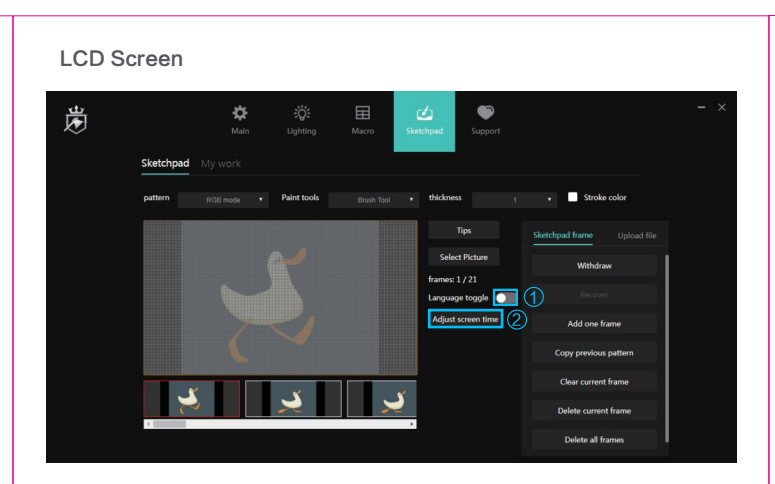

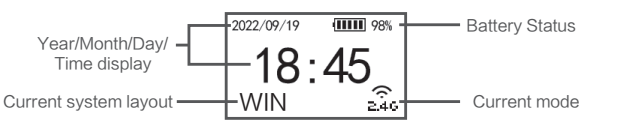

Note: Click "Adjust Screen Time" to update the date and time displayed on the LCD screen (retrieve the current time from the computer).

7

Sketchpad Mode

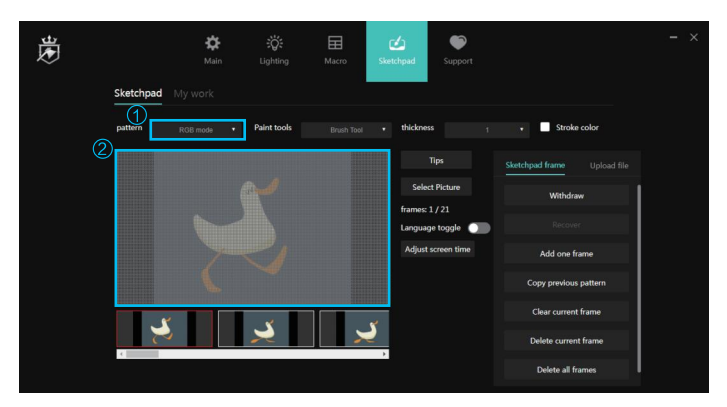

1. Select "RGB mode". 2. Select the prepared GIF animation and drag it into the area 2.

### Customer Support :

Email: support@protoarc.com

### Co-created by ProtoArc x RoyalAxe

Manufacturer: Dongguan Lingjie Electronics & Technology Co., Ltd Address: No. 23 Zhenxing North Road, Xiegang Town, Dongguan,Guangdong, China Web:https://www.protoarc.com

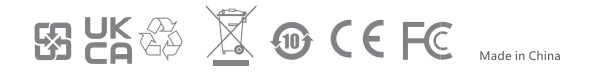